## ◎アップグレード通知の取り消し方法

起動時にアップグレードを催促する以下の画面が出た場合、[アップグレードを拒否する]を選択 します。

※以下の画面が出ない場合は、[更新とセキュリティ]の画面の開き方までお進みください。

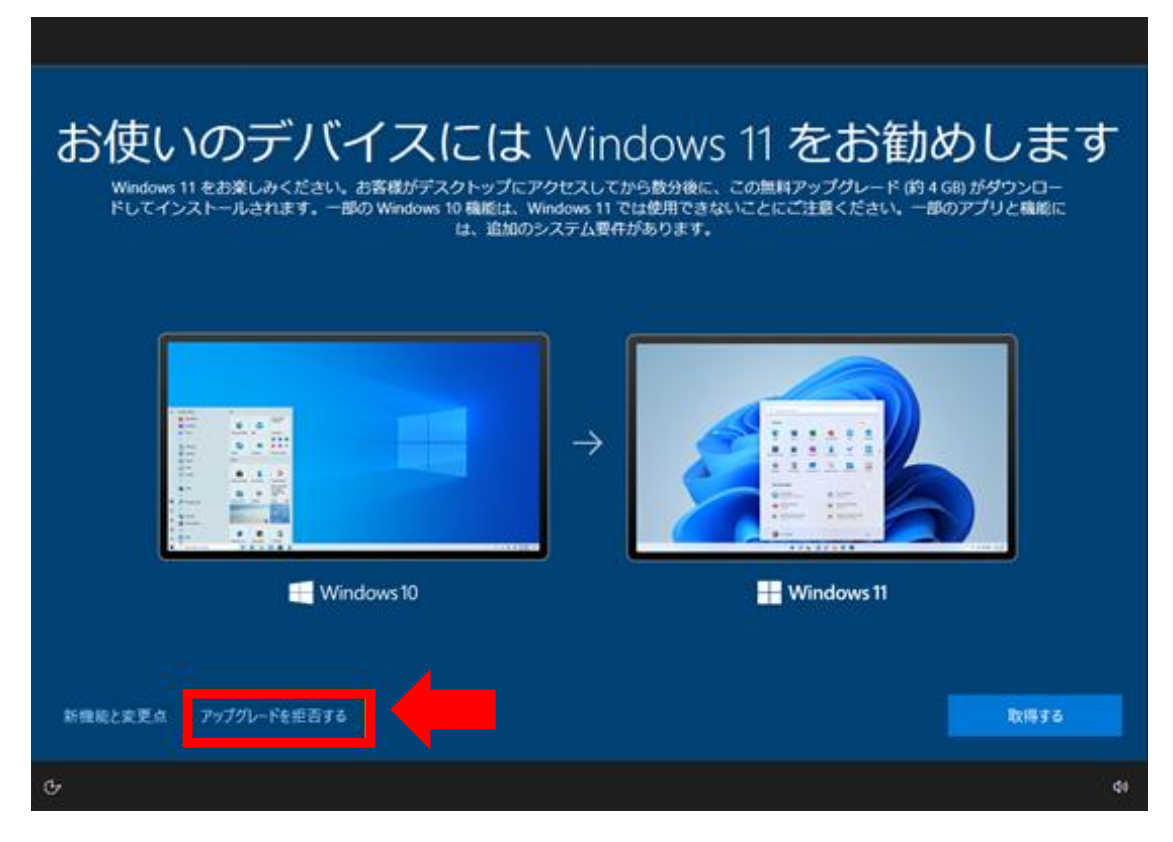

[アップグレードを拒否する]を選択後、以下の質問画面が表示されますので、

[何もしない]を選択します。

再度通知が出ないように、次に[更新とセキュリティ]で通知を無効にする操作をします。

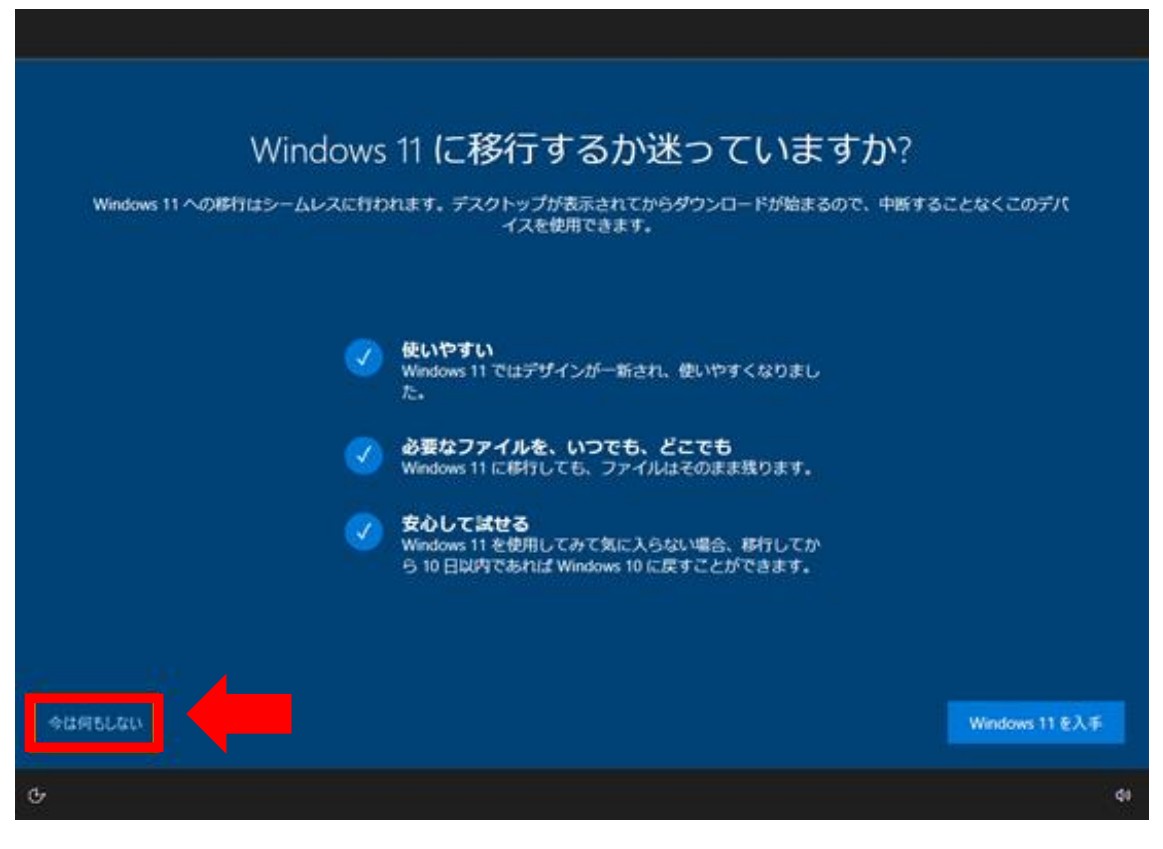

## [更新とセキュリティ]の画面の開き方

○タスクバーにアップグレードアイコンが表示されている場合

アップグレードアイコンをクリックすると[**更新とセキュリティ]**の画面が開きます。

アップグレードアイコンをクリックしてもアップグレードは開始されないので、ご安心下さい。

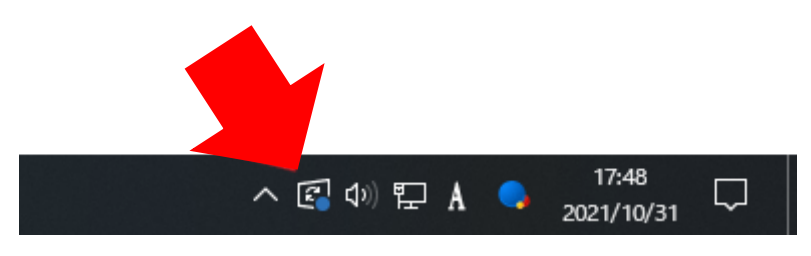

○アップグレードアイコンが表示されていない場合

[windows マーク]をクリックし、歯車のマークの[設定]をクリックします。

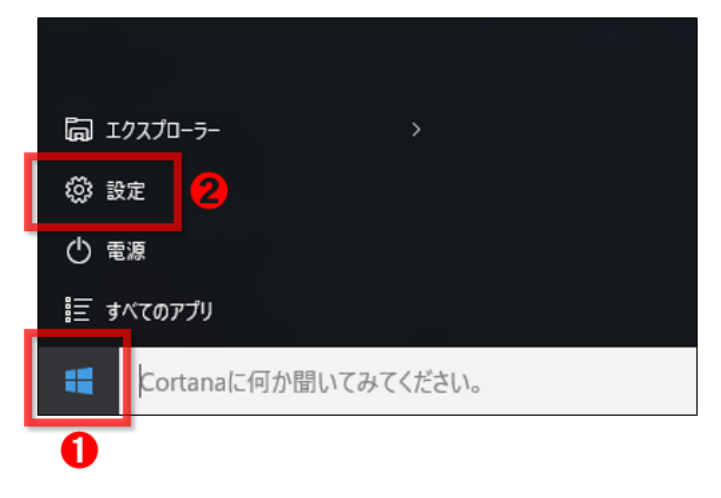

## 設定画面の[**更新とセキュリティ**]をクリックします。

| 口  | <b>システム</b><br>ディスプレイ、サウンド、通知、電源                |                         | <b>デバイス</b><br>Bluetooth、プリンター、マウス               |   | 電話<br>Android、iPhone(            |
|----|-------------------------------------------------|-------------------------|--------------------------------------------------|---|----------------------------------|
| ¥1 | 個人用設定<br>背景、ロック画面、色                             |                         | <b>アプリ</b><br>アンインストール、既定値、オプション<br>の機能          | 8 | <b>アカウント</b><br>アカウント、メール、同<br>族 |
| ⊘  | <b>ゲーム</b><br>ゲーム バー、キャプチャ、ブロードキャス<br>ト、ゲーム モード | Ģ                       | <b>簡単操作</b><br>ナレーター、拡大鏡、ハイコントラスト                | Q | 検索<br>マイ ファイル、アクセン               |
| ₿  | <b>プライバシー</b><br>場所、カメラ、マイク                     | $\langle \cdot \rangle$ | <b>更新とセキュリティ</b><br>Windows Update、回復、パック<br>アップ | - |                                  |

アップグレードの通知が表示されている場合、[更新とセキュリティ]のトップに、

[Windows11 へのアップグレードの準備ができました]と表示されています。

Windows11 のアップグレードの案内にある[今は Windows10 の使用を継続します]をクリック していただくと、タスクバーの通知と Windows11 のガイダンスが消えます。ポップアップ通 知も表示されなくなります。

| 設定                        | - o x                                                                         |
|---------------------------|-------------------------------------------------------------------------------|
| ⋒ ホーム                     | Windows Update                                                                |
| 設定の検索 ダ<br>更新とセキュリティ      | Windows 11 へのアップグレード の準備ができました―しかも無料です!                                       |
| C Windows Update          | 最新バージョンの Windows を取得します<br>新しい外観、新しい機能、強化されたセキュリティ。                           |
| 血 配信の最適化                  | 注意: 一部の Windows 10 機能は Windows 11 では使用できません。 アプ<br>リや機能によっては、追加の要件がある場合があります。 |
| Windows セキュリティ            | デバイスの仕様を確認する                                                                  |
| 〒 バックアップ                  |                                                                               |
| トラブルシューティング               | 今は Windows 10 の逆用を継続します                                                       |
| 2. 回復                     | 再起動が必要です                                                                      |
| ⊘ ライセンス認証                 | NET Framework 2.5 用の2022-01 思想的な事新プログラムのプレビューと v64 (KR5009467) の              |
| 上 デバイスの検索                 | Windows 10 Version 21H2 用の 4.8<br>状態: 再起動の保留中                                 |
| 第 開発者向け                   | 今すぐ再起動する 再起動のスケジュール                                                           |
| 🕲 Windows Insider Program | 更新を7日間一時停止                                                                    |
| 白 デバイスの暗号化                | (詳細オブション)に移動して、一時停止期間を変更します                                                   |
|                           | アクティブ時間の変更<br>現在は 8:00 から 17:00 まで                                            |
|                           | ▶ 更新の履歴を表示する                                                                  |